# Instructions for Programing New Cards for AAC Device

## What you need:

Computer

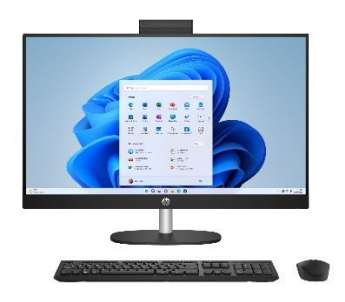

MicroSD Card Reader

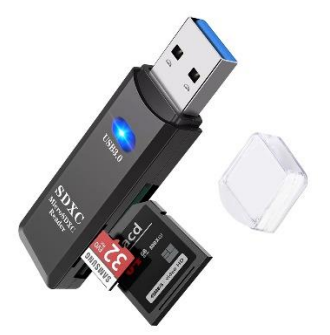

NFC Card

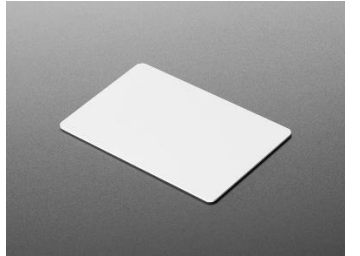

Smartphone

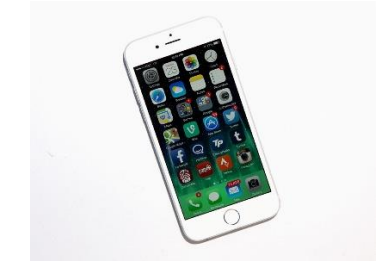

• NFC Tools App (On Phone)

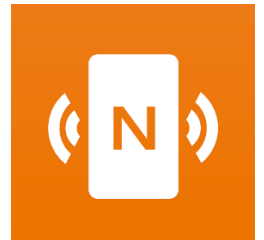

- Audacity (Downloaded on computer)
  - o Audacity Download Link
- Small screwdriver

## **Directions:**

### Programing the Sound Recordings

1. Unscrew the small plate cover on the back of the AAC box.

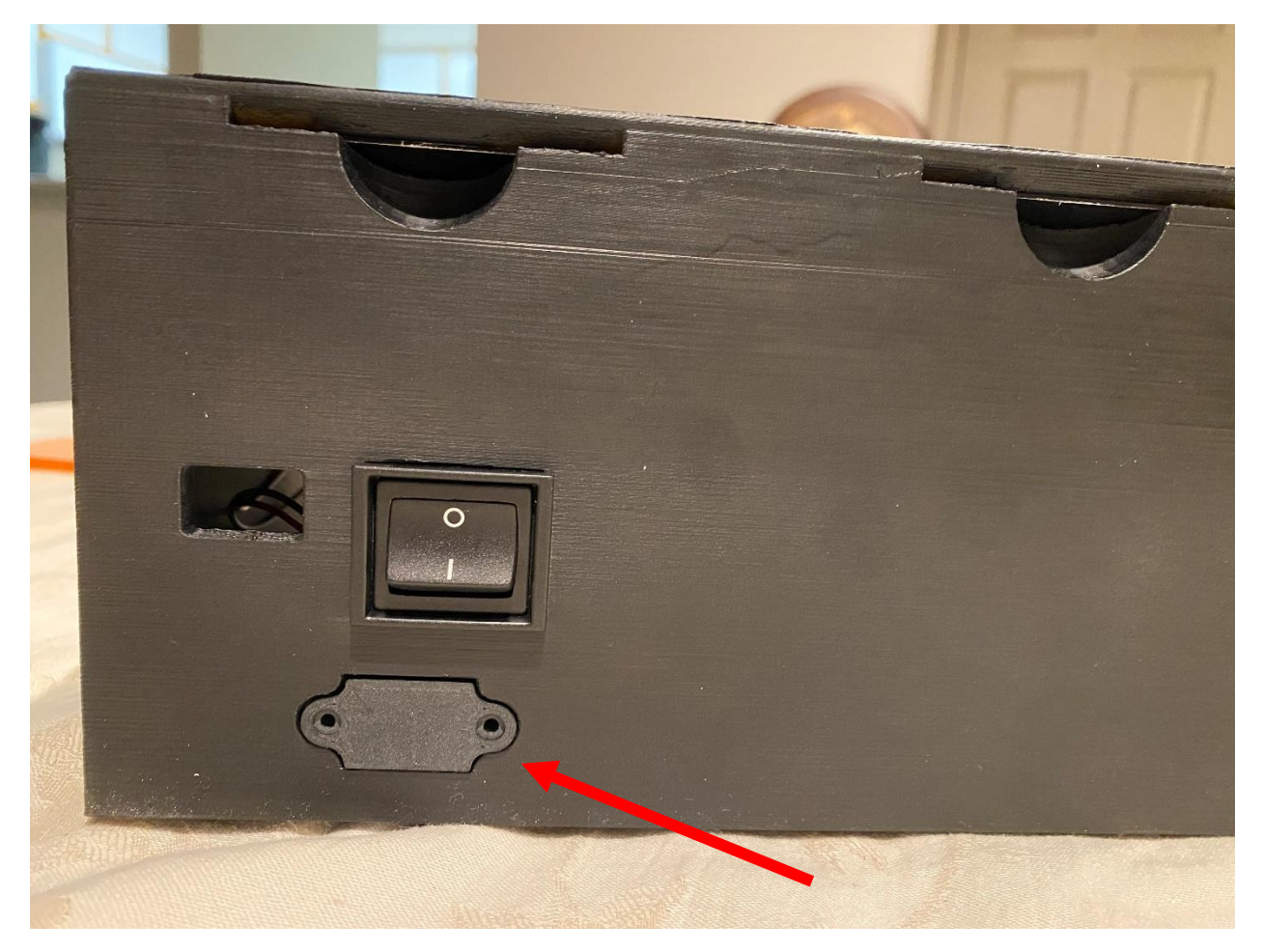

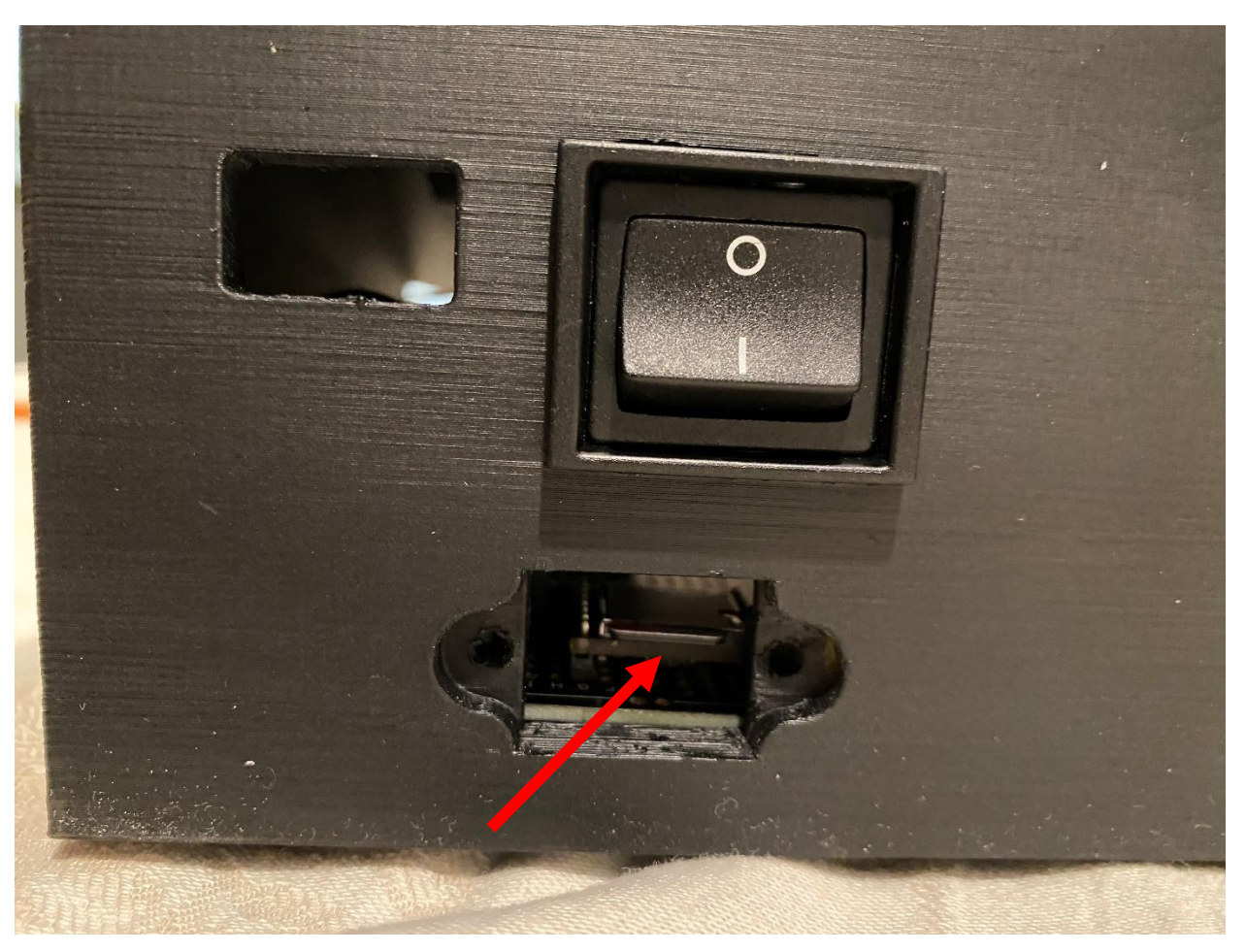

2. Remove the microSD card with tweezers. (Push the SD card towards the front of the box till you hear a click then you should be able to remove freely with tweezers.)

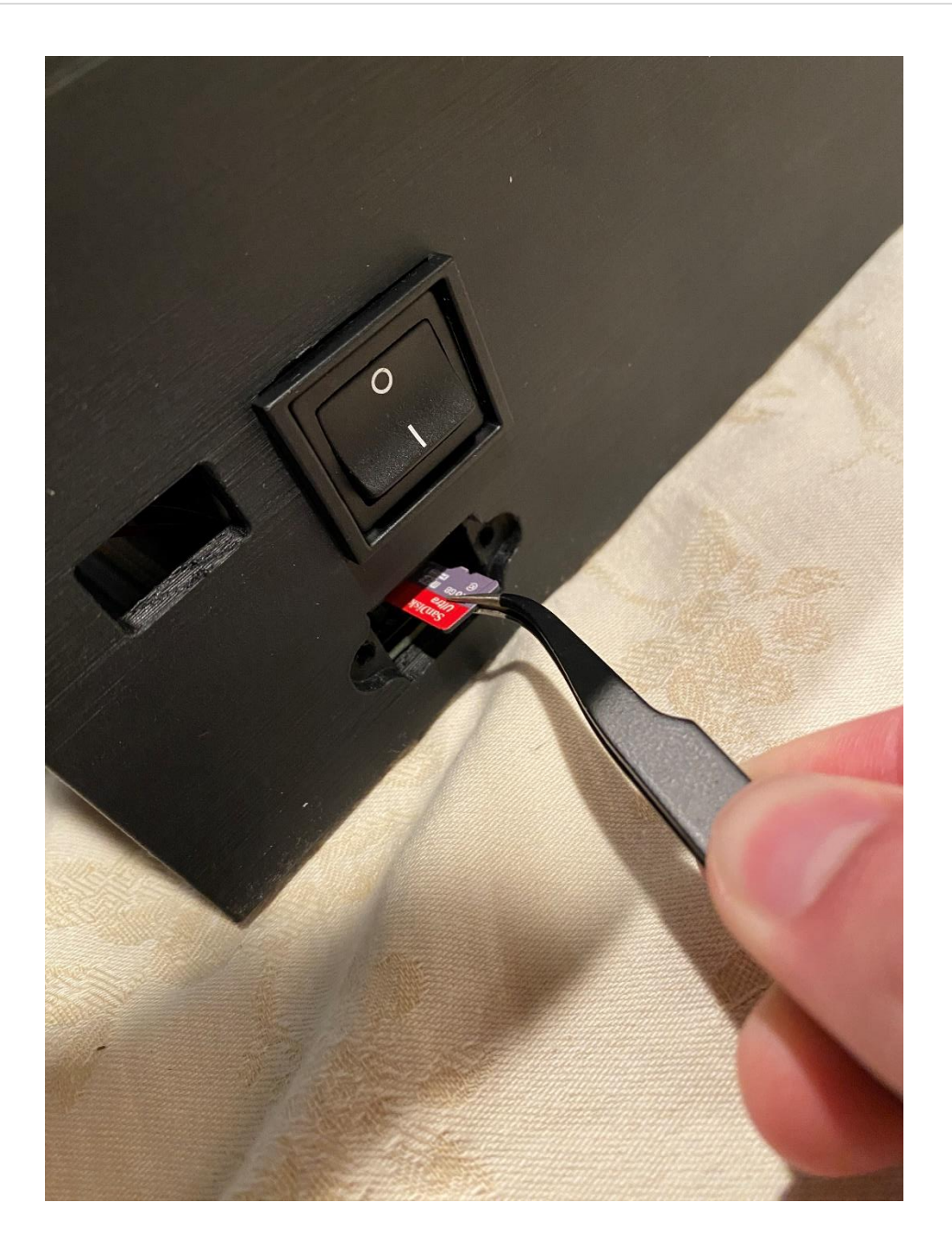

![](_page_4_Picture_1.jpeg)

![](_page_5_Picture_1.jpeg)

3. Insert the microSD card into your computer using the microSD card adapter.

![](_page_6_Picture_1.jpeg)

4. Open the microSD card. There should be a bunch of mp3 files on the SD card like the image seen below.

| USB Drive (E:)                                     | × +                   |                   |           |      |                               | o ×     |
|----------------------------------------------------|-----------------------|-------------------|-----------|------|-------------------------------|---------|
| $\leftrightarrow$ $\rightarrow$ $\uparrow$ $\circ$ | C □ → USB Drive (E:)  |                   |           |      | Search USB Drive (E:)         |         |
| ⊕ New ~ 🕹 🛛                                        | [0 [i] @) E m îN Sort | · ■ View · △      | Eject ••• |      | c                             | Details |
| A Home                                             | Name ^                | Date modified     | Туре      | Size |                               |         |
| 🔁 Gallery                                          | a) 0001.mp3           | 4/20/2024 8:05 PM | MP3 File  |      |                               |         |
| > 👝 Trevor - Wichita Sta                           | i 0002.mp3            | 4/20/2024 8:16 PM | MP3 File  |      |                               |         |
|                                                    | e) 0003.mp3           | 4/20/2024 8:19 PM | MP3 File  |      |                               |         |
| Desktop 🖈                                          | (a) 0004.mp3          | 4/20/2024 8:20 PM | MP3 File  |      |                               |         |
| Downloads #                                        | (a) 0005.mp3          | 4/20/2024 8:20 PM | MP3 File  |      |                               |         |
| Documents                                          | e) 0006.mp3           | 4/20/2024 8:21 PM | MP3 File  |      |                               |         |
| Picturar +                                         | e) 0007.mp3           | 4/20/2024 8:21 PM | MP3 File  |      |                               |         |
|                                                    | (a) 0008.mp3          | 4/20/2024 8:23 PM | MP3 File  |      | USB Drive (E:) (47 items)     |         |
|                                                    | i 0009.mp3            | 4/20/2024 8:23 PM | MP3 File  |      | Select a single file to get n | nore    |
| Music 🖈                                            | (a) 0010.mp3          | 4/20/2024 8:24 PM | MP3 File  |      | information and share you     | our     |
| Videos 🗶                                           | (a) 0011.mp3          | 4/20/2024 8:25 PM | MP3 File  |      | cloud content.                |         |
| Fall 2023 🖈                                        | (a) 0012.mp3          | 4/20/2024 8:26 PM | MP3 File  |      |                               |         |
| Senior Design 🖈                                    | e) 0013.mp3           | 4/20/2024 8:27 PM | MP3 File  |      |                               |         |
| Spring 2024                                        | e) 0014.mp3           | 4/20/2024 8:27 PM | MP3 File  |      |                               |         |
| UsbFat                                             | 0015.mp3              | 4/20/2024 8:28 PM | MP3 File  |      |                               |         |
| Arduino                                            | 0016.mp3              | 4/20/2024 8:29 PM | MP3 File  |      |                               |         |
| Collection of Receip                               | a) 0017.mp3           | 4/20/2024 8:29 PM | MP3 File  |      |                               |         |
|                                                    | e) 0018.mp3           | 4/20/2024 8:30 PM | MP3 File  |      |                               |         |
| > 💻 This PC                                        | (a) 0019.mp3          | 4/20/2024 8:31 PM | MP3 File  |      |                               |         |
| > 🗂 USB Drive (E:)                                 | 0020.mp3              | 4/20/2024 8:31 PM | MP3 File  |      |                               |         |
| > 🗽 Network                                        | a 0021.mp3            | 4/20/2024 8:32 PM | MP3 File  |      |                               |         |
|                                                    | 0022.mp3              | 4/20/2024 8:33 PM | MP3 File  |      |                               |         |
|                                                    | (a) 0023.mp3          | 4/20/2024 8:33 PM | MP3 File  |      |                               |         |
|                                                    | 😑 0024.mp3            | 4/20/2024 8:34 PM | MP3 File  |      |                               |         |
| 47 Harra 1                                         | A 0025 mn3            |                   |           |      |                               |         |
| 47 items 1                                         |                       |                   |           |      |                               |         |

5. Open Audacity on your computer.

|           | 6.       | Cli    | ckt       | the i  | eco | rdin    | ıg bı      | ittor    | 1          | i                  | n the                   | top           | left t    | o be     | egin         | the r         | ecor    | ding                       | ; a so      | und.        |              |   |      |
|-----------|----------|--------|-----------|--------|-----|---------|------------|----------|------------|--------------------|-------------------------|---------------|-----------|----------|--------------|---------------|---------|----------------------------|-------------|-------------|--------------|---|------|
| 🔒 Audaci  | y        |        |           |        |     |         |            |          |            |                    |                         |               |           |          |              |               |         |                            |             |             |              | - | o ×  |
| File Edit | Select   | View T | iransport | Tracks | •   | ffect A | nalyze Too | ols Help | Q ₽ ;<br>H | <u>9</u><br>9<br>9 | ्रीः)) +<br>Audio Setup | ∫<br>Share Au | dio       | R -54 -4 | 18 -42 -36 - | -30 -24 -18 - | 12 -6 🛈 | <b>⊈</b> •) <sup>L</sup> R | -54 -48 -42 | -36 -30 -24 | -18 -12 -6 ( | ) |      |
|           | <u>.</u> | do     | <u> </u>  | 1.0    | 2.0 |         | 3.0        | 4.0      |            | 5.0                | 6.0                     | 7.0           |           | 8.0      | 9.0          | 10.0          |         | 11.0                       | 12.0        | 13.0        | 14.0         |   | 15.0 |
|           |          |        |           |        |     |         |            |          |            |                    |                         |               |           |          |              |               |         |                            |             |             |              |   |      |
| 120       | 4        | •/4    | ~         | Secon  | ds  | ~       | 00         | h 0 0    | ) m (      | 00 s-              | 4                       | © 00h0        | 0 m 0 0.0 | 00s*     |              | <u> </u>      |         |                            |             |             |              |   |      |

![](_page_9_Figure_1.jpeg)

#### 7. Click the stop button when finished recording.

8. Highlight the portion of the recording you would like to use for the card (This will most likely be the portion with the audio spikes).

| Audacity                                                           | ct View                                                                        | Transport  | Tracks | Generate | Effect  | Analyze | Tools Hele    |                 |        |                         |                                      |                   |             |                         |             |                 |          | - 0  | ×   |
|--------------------------------------------------------------------|--------------------------------------------------------------------------------|------------|--------|----------|---------|---------|---------------|-----------------|--------|-------------------------|--------------------------------------|-------------------|-------------|-------------------------|-------------|-----------------|----------|------|-----|
|                                                                    |                                                                                |            | ►I     |          | نا<br>ل | I       | <b>-∕</b>     | ବ ନୁ ନୁ ଏ       | ≳ ⊲»)• | <u>ث</u>                | ₽ R -s                               | 4 -48 -42 -36 -30 | -24 -18 -12 | 6 (Ū _ ⊄») <sub>R</sub> | -54 -48 -42 | -36 -30 -24 -18 | -12 -6 ( |      |     |
|                                                                    | 0.0                                                                            |            | 1.0    | 2.0      |         | 3.0     | × -10-<br>4.0 | <b>IHI</b> () ( | 6.0    | 7.0                     | 8.0                                  | 9.0               | 10.0        | 11.0                    | 12.0        | 13.0            | 14.0     | 15.0 | D . |
| X Audio 1<br>Mute Solo<br>Effects<br>Starco, 44100 p<br>32-8 float | Au<br>1.0<br>0.5-<br>0.0<br>0.0<br>0.0<br>0.5-<br>0.0<br>0.5-<br>-0.5-<br>-1.0 | dio 1#1    | **     |          |         |         |               |                 |        |                         |                                      |                   |             |                         |             |                 |          |      |     |
| Tempo Tir<br>120 + 4                                               | me Signatu                                                                     | ure<br>4 V | Second | p<br>ds  | v       | 0(      | 0 h 0         | 0 m 00          | S-     | ection 00h00r<br>00h00r | m 0 0 .2 4 4 s ▼<br>m 0 1 .7 3 0 s ▼ | <b>•</b>          | 0           | *                       |             |                 |          |      |     |

![](_page_11_Figure_1.jpeg)

![](_page_12_Figure_1.jpeg)

#### 10. Drag the audio clip to the beginning of the recording (the 0.0 mark).

11. Click on File-> Export Audio.

| 🚗 Au | Idacity |          |              |      |           |     |     |    |        |    |      |    |
|------|---------|----------|--------------|------|-----------|-----|-----|----|--------|----|------|----|
| File | Edit    | Select   | Vie          | w Ti | ransport  | Tra | cks | Ge | nerate | Ef | fect | An |
|      | New     |          |              |      | Ctrl+     | N   |     |    | _      |    | _    |    |
|      | Open    |          |              |      | Ctrl+     | 0   | ۶I  |    | •      |    | Ļ    |    |
|      | Recer   | nt Files |              |      |           | >   |     |    |        |    |      |    |
|      | Close   |          |              |      | Ctrl+     | w   | _   |    | 2.0    |    |      |    |
|      | Save    | Project  |              |      |           | >   |     |    |        |    |      |    |
|      | Expor   | t Audio  |              | Cti  | rl+Shift+ | ŀΕ  |     |    |        |    |      |    |
|      | Expor   | t Other  |              |      |           | >   |     |    |        |    |      |    |
|      | Impo    | rt       | F            |      |           |     |     |    |        |    |      |    |
|      | Page    | Setup    |              |      |           |     | 1   |    |        |    |      |    |
|      | Print.  |          |              |      |           |     |     |    |        |    |      |    |
|      | Exit    |          |              |      | Ctrl+     | Q   | _   |    |        |    |      |    |
|      | Select  | t .      | 0.5-<br>0.0- | 1    | _         |     |     |    |        |    |      |    |

12. Export the recording to the root of your microSD card by selecting "Browse" on the "Folder: line. Make sure the "Format:" selected is MP3 Files and name the recording the next sequential number on the microSD card. If the number is less than four digits large, fill the beginning with zeros. Then select "Export."

EX: The next number on the microSD card is 46, so we save the recording as -> 0046.

| Export Audic | )             |                                      | ×            |
|--------------|---------------|--------------------------------------|--------------|
| File Name:   | 0046,mp3      |                                      |              |
| Folder:      | E:\           | Browse                               |              |
| Format:      | MP3 Files     | ~                                    |              |
| Audio opti   | ons           |                                      |              |
|              | Channels (    | 🔾 Mono 🛛 Stereo 🔿 Custom mappir      | ng Configure |
|              | Sample Rate   | 44100 Hz 🗸                           |              |
|              | Bit Rate Mode | Preset ~                             |              |
|              | Quality       | Standard, 170-210 kbps 🛛 🗸           |              |
|              | Export Range: | Entire Project                       |              |
|              | C             | Multiple Files                       |              |
|              | C             | Current selection                    |              |
|              | C             | ] Trim blank space before first clip |              |
| Edit Metada  | ata           | Cance                                | l Export     |

- 13. Once finished, eject the microSD card from your computer.
- 14. Insert the microSD back into the AAC box using the tweezers. (Push the microSD card into the slot till a click is heard).

![](_page_15_Picture_1.jpeg)

15. Screw the small plate cover back on to the AAC box.

## Programing the NFC Card

1. Open the NFC Tools app on your smartphone.

![](_page_16_Picture_3.jpeg)

2. Click the "Write" button.

![](_page_17_Picture_2.jpeg)

3. Click "Add a record" button.

![](_page_18_Picture_2.jpeg)

4. Click the first option "Text."

![](_page_19_Picture_2.jpeg)

5. In the "Enter your text" box, type in the same number of the sound recording on the microSD card. NOTE: Do not put any zeros before the number. See example below.

![](_page_20_Picture_2.jpeg)

6. After typing the number hit "OK."

7. Now press the button "Write / XX bytes."

![](_page_21_Picture_2.jpeg)

8. Hold the NFC card in front of the phone and wait for the phone to successfully write to the card.

Waiting for card:

![](_page_22_Picture_3.jpeg)

#### Card successfully recorded:

![](_page_23_Picture_2.jpeg)

## Other Notes for General Use:

- After turning the box on, please wait to hear a small "pop" sound from the speakers before pressing any buttons. This allows the speakers and mp3 player to initialize before use.
- If a button is pressed and there is no response, turn the box off for a few seconds, and then turn it back on. This will reset the Arduino and should hopefully lead to the buttons working again.
- If the microSD card is lost, you can replace this card with another microSD card if it is 32GB or less and is formatted as FAT32.